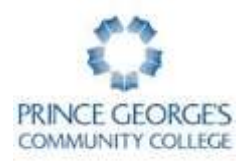

## SYEP/YOUTH@WORK JOB TRAINING PROGRAM 10 SIMPLE STEPS FOR REGISTERING ONLINE

- There are <u>no fees or costs</u> for students who register for Youth@Work courses.
- To register online you must have a valid e-mail address. It is STRONGLY suggested that the email address used for registration <u>belong to the student</u>.
- For ANY questions regarding the Job Training Program at Prince George's Community College, call 301-546-3502.

### Note for Returning PGCC Students

If you have previously enrolled in a course at Prince George's Community College, you will be required to log in to Owl Link before you can register. Go to <u>www.pgcc.edu</u> and select Owl Link. If you know your User ID and password information, select the Login prompt in the upper left corner. Then follow steps 8, 9, and 10 below.

#### For help with your user name and password, call 301-546-0637.

#### Instructions for New PGCC Students

- 1. Go to <u>www.pgcc.edu</u> and select **Owl Link**.
- 2. Go to "Workforce Development& Cont. Ed. Students."
- 3. Click "Enroll and Register."
- 4. Click on Create your account. Complete all the demographic information (required fields are noted by a red \*) and check the box at the bottom of the page before hitting the SUBMIT button. You may skip the field marked social security number.
- 5. After receiving the confirmation email, make note of the User ID and temporary password.
- 6. Go back to the Owl Link welcome screen, click "Log In" and use the User ID and temporary password that you received by email.
- 7. Change your password to something you will remember and repeat steps 3-4; then click "Register for Courses."
- 8. Find the field for Course Code Number and type *JCL 525* Be sure to add a space between the letters and numbers.
- 9. Choose the section you want and click SUBMIT.
  - Note: The Pay for Class screen will come up. There is no cost for this class, but you must click 'Choose one of the following' and select Register Now (Check out). <u>Do not</u> choose a payment type, just click SUBMIT
- 10. Please print the confirmation page and keep it for your records.

# PLEASE COMPLETE YOUR REGISTRATION TODAY.